# Configurer CCP (anciennement SocialMiner) avec Active Directory

#### Contenu

Introduction Conditions préalables Conditions requises Components Used Configuration Vérification Dépannage

### Introduction

Ce document décrit comment configurer Customer Collaboration Portal (CCP - anciennement SocialMiner) avec Active Directory (AD) pour permettre à un ou plusieurs utilisateurs AD d'accéder à la page Web d'administration de CCP

### Conditions préalables

#### **Conditions requises**

Cisco vous recommande de prendre connaissance des rubriques suivantes :

- Portail de collaboration client (CCP anciennement SocialMiner)
- Microsoft Active Directory Active Directory installé sur Windows Server version 2.0/3.0/4.0

#### **Components Used**

- Customer Collaboration Portal (CCP anciennement SocialMiner) version 12.0(1)
- Microsoft Active Directory Active Directory installé sur Windows Server Version 4.0

Ce document n'est pas limité à des versions de matériel et de logiciel spécifiques. Reportez-vous à la matrice de compatibilité de Cisco Unified Contact Center Express (UCCX) ou de Cisco Unified Contact Center Enterprise Release (UCCE) ou Packaged Contact Center Enterprise (PCCE) pour les versions Active Directory (AD) prises en charge.

The information in this document was created from the devices in a specific lab environment.

## Configuration

Étape 1. Créez un nouveau groupe de sécurité sur AD, comme illustré dans cette image.

| Active Directory Users and Computers                                                                                                    |                                                                                                    |                                                                                                    | - 0                                    | x      |   |  |  |  |
|----------------------------------------------------------------------------------------------------|----------------------------------------------------------------------------------------------------|----------------------------------------------------------------------------------------------------|----------------------------------------|--------|---|--|--|--|
| File Action View Help                                                                                                    |                                                                                                    |                                                                                                    |                                        |        |   |  |  |  |
| Active Directory Users and Com<br>Saved Queries<br>Builtin<br>Builtin<br>Computers<br>Domain Controllers<br>Managed Service Accour<br>Users | Name Type<br>& Clone<br>& Denied<br>& DnsAc<br>& DnsUp<br>& Doma<br>& Doma<br>& Doma<br>& Doma<br>& Doma<br>& Doma<br>& Doma<br>& Doma<br>& Doma<br>& Doma<br>& Doma<br>& Doma<br>& Doma<br>& Doma<br>& SMAdminUse<br>& Enterp<br>& Group name (<br>& Enterp                                                                                                    | Name     Type     Description       Clone     New Object - Group       Denie     Denie       DnsAc     Create in: uccxsso.com/Users       Doma     Group name:       Doma     SMAdminUsers       Doma     Group name (pre-Windows 2000):       Enterp     SMAdminUsers |                                        | × 1    | ~ |  |  |  |
|                                                                                                    | Image: Group acope       Image: Group acope         Image: Group acope       Image: Group acope         Image: Group a | -<br>ocal<br>I                                                                                                    | Security     Distribution     OK     C | Cancel | > |  |  |  |

Étape 2. Ajoutez les membres qui nécessitent un accès à la page Administrateur CCP.

|                       | Active Directory Users and Computers                                                                                                    | _ | □ X |
|-----------------------|----------------------------------------------------------------------------------------------------|---|-----|
| File Action View Help | SMAdminUsers Properties ? ×                                                                                                    |   |     |
| File Action View Help | General Members   Members:     Name   Active Directory Domain Services Folder     Agent 1   uccxsso.com/Users   Shweta Shrik uccxsso.com/Users   Shweta Shrik     Add     Remove |   |     |
| <                     | OK Cancer Apply                                                                                                    |   | ~   |
|                       |                                                                                                    |   |     |

Étape 3. La configuration AD CCP nécessite la configuration du **nom distinctif** du **gestionnaire** du groupe AD. Afin de trouver cela normal, cette commande sur Windows PowerShell contre le groupe de sécurité CCP créé sur AD à l'étape précédente :

#### dsquery group -name "<nom\_groupe>"

| Select Administrator: Windows PowerShell                                                                                                    |  |
|----------------------------------------------------------------------------------------------------|--|
| Windows PowerShell<br>Copyright (C) 2013 Microsoft Corporation. All rights reserved.                                                          |  |
| PS C:\Users\Administrator> dsquery group -name "SMAdminUsers"<br>"CN=SMAdminUsers,CN=Users,DC=uccxsso,DC=com"<br>PS C:\Users\Administrator> _ |  |

Note: Le nom distinctif du gestionnaire peut également être exécuté sur un seul utilisateur.

#### dsquery user -name "<nom\_utilisateur>"

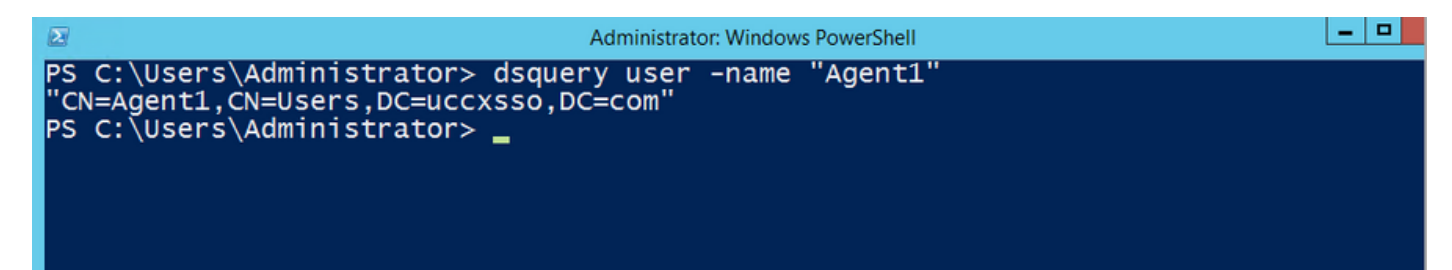

Étape 4. Sur la page de configuration CCP, sous l'onglet **Administration**, accédez à Active Directory et cliquez sur **Modifier** et entrez les détails comme indiqué dans cette image :

| Cisco SocialMiner            |                       |             |                                          |  |  |  |
|------------------------------|-----------------------|-------------|------------------------------------------|--|--|--|
| Home                         | Search                | Configurati | ion Administration                       |  |  |  |
| System                       | System Administration |             |                                          |  |  |  |
| • Disk I                     | Isage                 |             | 25%                                      |  |  |  |
| - 51517 0                    | Jouge                 |             | 2070                                     |  |  |  |
| <ul> <li>Active E</li> </ul> | Directory             |             |                                          |  |  |  |
|                              |                       | Enabled     |                                          |  |  |  |
|                              |                       | Host (      | 14.10.163.168                            |  |  |  |
|                              |                       | Port (      | 3268                                     |  |  |  |
|                              |                       | Use SSL (   |                                          |  |  |  |
| Manag                        | er Distinguish        | ied Name (  | CN=SMAdminUsers,CN=Users,DC=uccxsso,DC=c |  |  |  |
|                              | Manager               | Password (  | •••••                                    |  |  |  |
|                              | R                     | ole Name (  | SMAdminUsers                             |  |  |  |
| Cance                        | el Save               |             |                                          |  |  |  |

**Note**: Le port AD par défaut est 3269. Si vous n'utilisez pas SSL, vous devez changer le port en 3268. Pour activer SSL pour la connexion AD, vous devez d'abord échanger des certificats de sécurité entre les deux serveurs. L'activation de SSL est facultative, mais si vous n'activez pas SSL, les informations de nom d'utilisateur et de mot de passe ne sont pas transmises de manière sécurisée entre SocialMiner et le serveur Microsoft AD.

Reportez-vous au guide de l'utilisateur final CCP (anciennement SocialMiner) (section **Active Directory**) pour plus de détails :

https://www.cisco.com/c/en/us/support/customer-collaboration/socialminer/products-user-guidelist.html

#### Vérification

Une fois configuré, déconnectez-vous de CCP et connectez-vous en tant qu'un des utilisateurs du groupe de sécurité AD.

# Dépannage

Il n'existe actuellement aucune information de dépannage spécifique pour cette configuration.